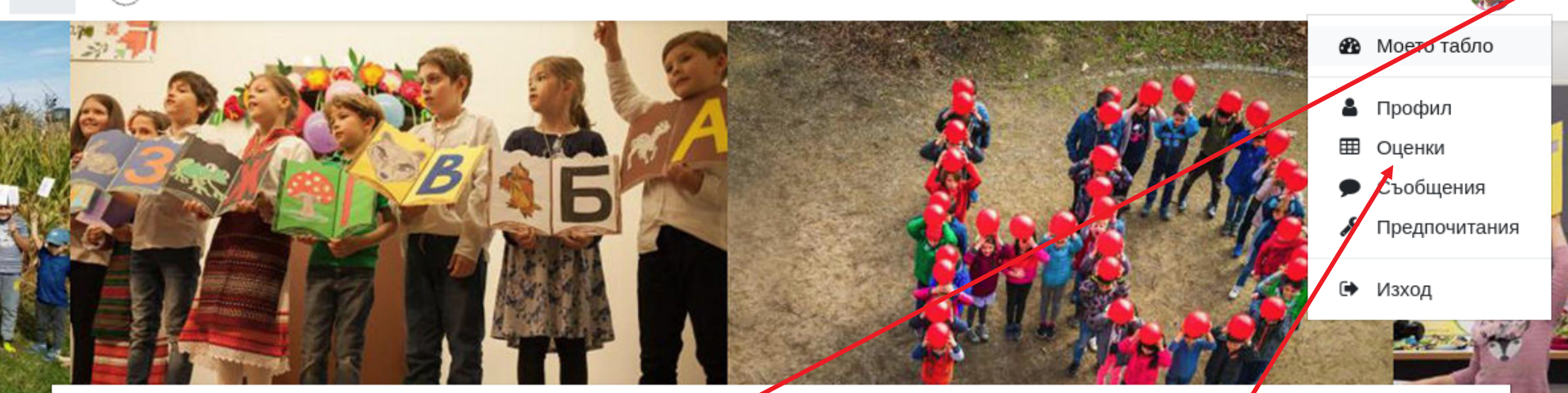

## Българско училище "Аз Буки Веди", Кьолн

Когато влезете в платформата с Вашата парола, натиснете тази стрелкичка.

Моето табло Календар Всички курсове

От менюто избирате "Оценки" - там са всички оценки на Вашето дете, то ще ги получава, когато изпълнява тестове и задания..

Пояснение: Когато учителят оцени дадено задание, Вие автоматично ще бъдете информирани по и-мейл.

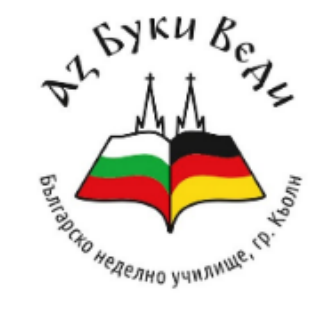

| •   | май 2020 |     |     |     |     |     |
|-----|----------|-----|-----|-----|-----|-----|
| Пон | Вто      | Сря | Чет | Пет | Съб | Нед |
|     |          |     |     | 1   | 2   | 3   |
| 4   | 5        | 6   | 7   | 8   | 9   | 10  |
| 11  | 12       | 13  | 14  | 15  | 16  | 17  |
| 18  | 19       | 20  | 21  | 22  | 23  | 24  |
| 25  | 26       | 27  | 28  | 29  | 30  | 31  |

≡

≡

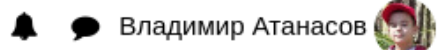

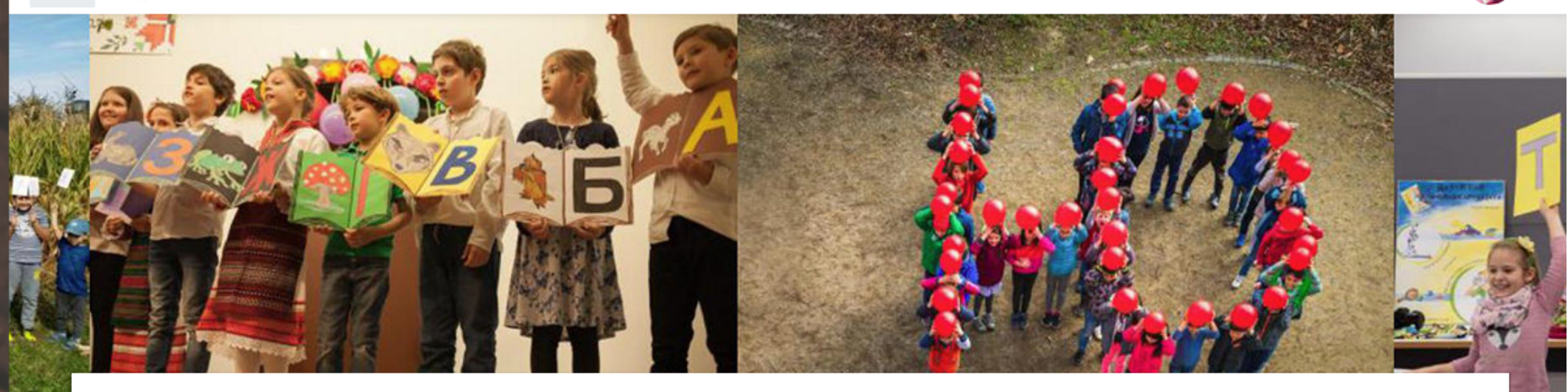

| <ul> <li>Владимир Атанасов</li> <li>Съобщение</li> <li>Това са курсовете, на които Вашето дете е записано. Изберете</li> <li>Качална страница</li> <li>Моето табло</li> <li>Оценки</li> <li>Български език</li> </ul> |                                                                                   |  |  |  |  |
|----------------------------------------------------------------------------------------------------|-----------------------------------------------------------------------------------|--|--|--|--|
| удо от соот соот соот соот соот соот соот                                                                                                    | а Класиране                                                                       |  |  |  |  |
| -                                                                                                    | -                                                                                 |  |  |  |  |
| -                                                                                                    | -                                                                                 |  |  |  |  |
|                                                                                                    | общение Това са курсовете, на<br>дете е записано. Избе<br>"Български език" Оценка |  |  |  |  |

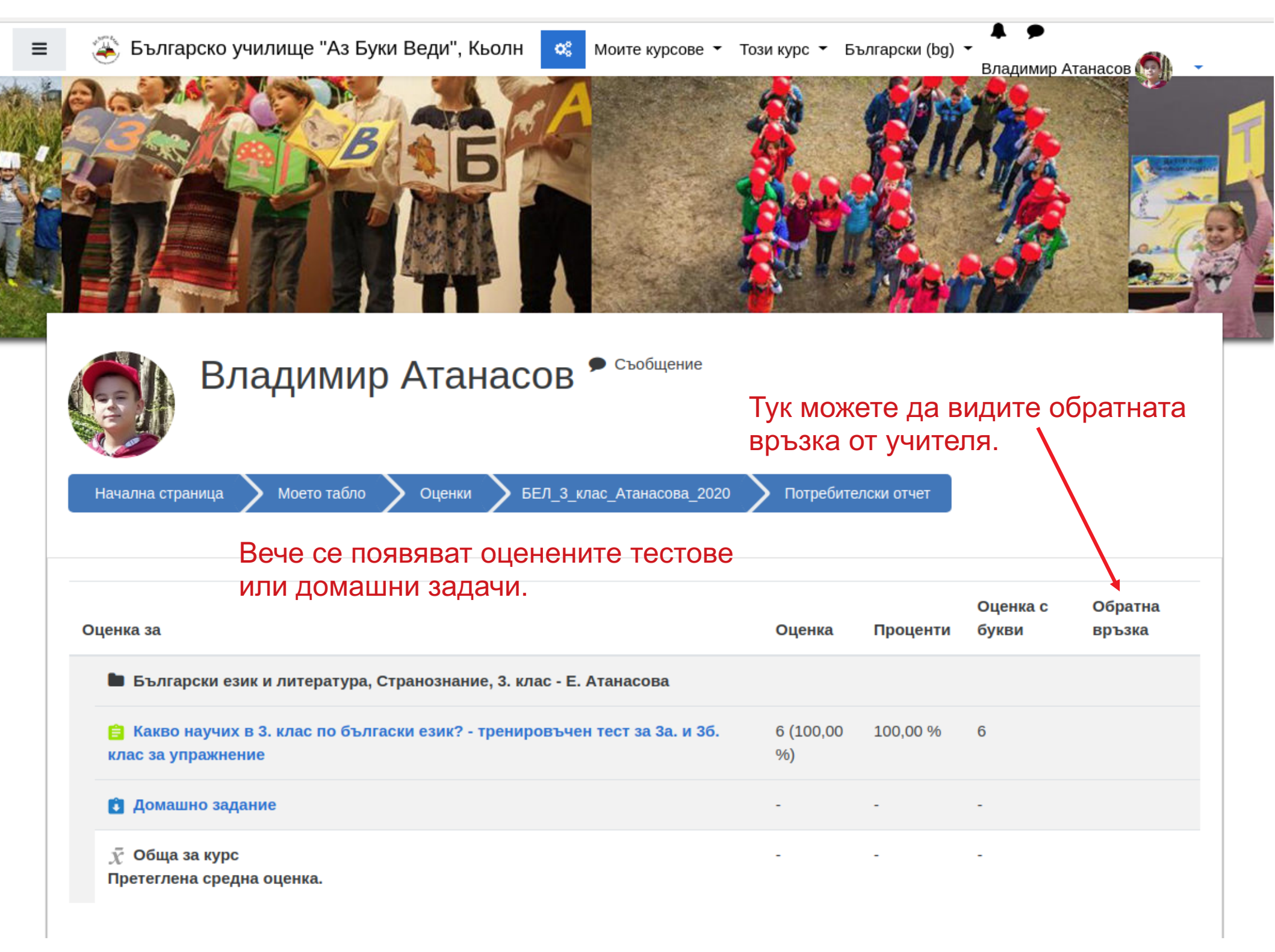